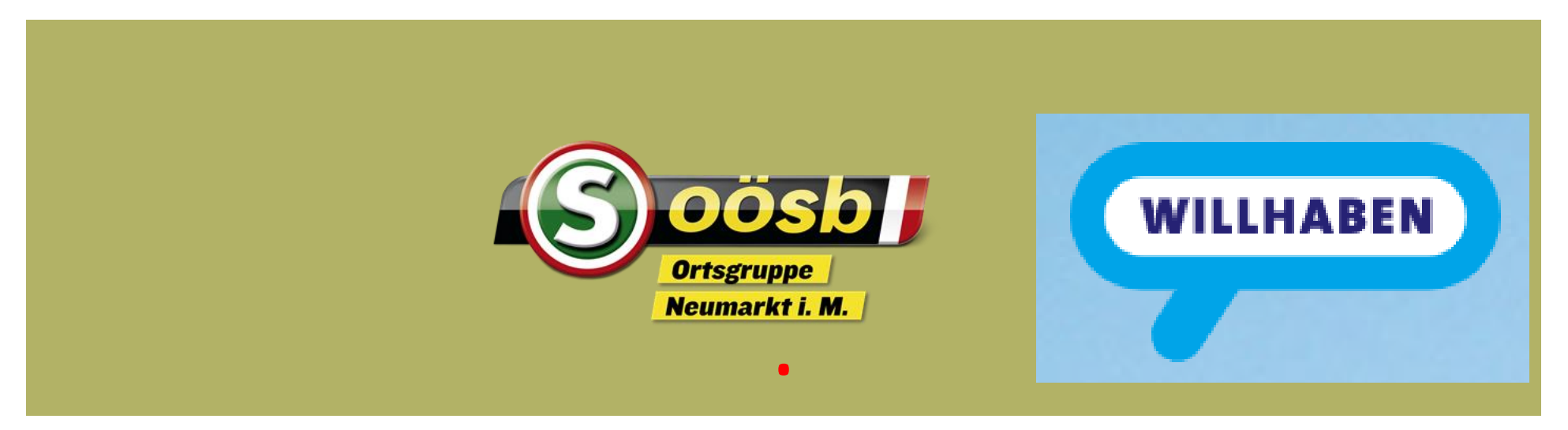

Der größte Marktplatz Österreichs

https://www.willhaben.at/iad

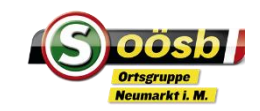

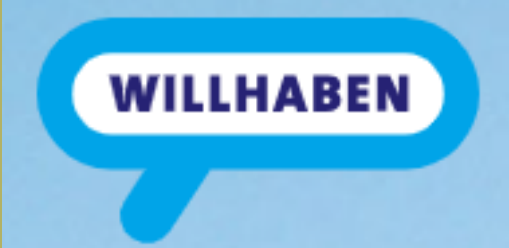

- Willhaben ist eine Anzeigen-Plattform, für verschiedene Bereiche
  - Marktplatz (Anzeigen, kostenlos)
  - Immobilien (Anzeigen kostenpflichtig)
  - Auto und Motor
  - Jobs
- Die Plattform gehört einer österreichischen Firma
  - Willhaben internet service GmbH & CoKG, Sitz in Wien, 2006 gegründet
  - Aktuell rund 9 Millionen Artikel und ca. 12 Millionen Anzeigen
  - Kaufen und verkaufen bzw. verschenken
  - Wenn ich etwas verkaufen oder verschenken will, muss ich mich registrieren

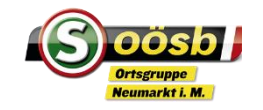

#### Registrieren oder anmelden

• App herunterladen vom Appstore oder Playstore (Smartphone)

- Kostenlos
- Wenn ich nur schauen will, ist die Suche im Internet auch möglich, dafür brauche ich keine Registrierung
- Registrieren anmelden, Profil anlegen
  - Mit Emailadresse und Passwort vergeben (gleich ausprobieren)
    - Vorteil der Registrierung, ich kann Anzeigen aufgeben und Fotos hinzufügen, Nachrichten werden direkt im Willhaben-Chat ausgetauscht

WILLHABEN

 Ein sicheres Bezahlsystem – Pay Livery wird auch angeboten, sollten nur geübte Nutzer verwenden

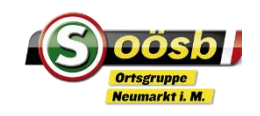

### Mein Profil

- Öffentliche Daten
  - Name nur als Abkürzung, wie jeder will
- Private Daten
  - Mailadresse, Telefonnummer, ev. Geburtsdatum,
  - Benachrichtigungeinstellungen, ob per Mail

#### • Profilseite

- Meine Anzeigen
- Merkliste
- Suchagent
- Suchverlauf
- Mietprofil
- Personalisierung

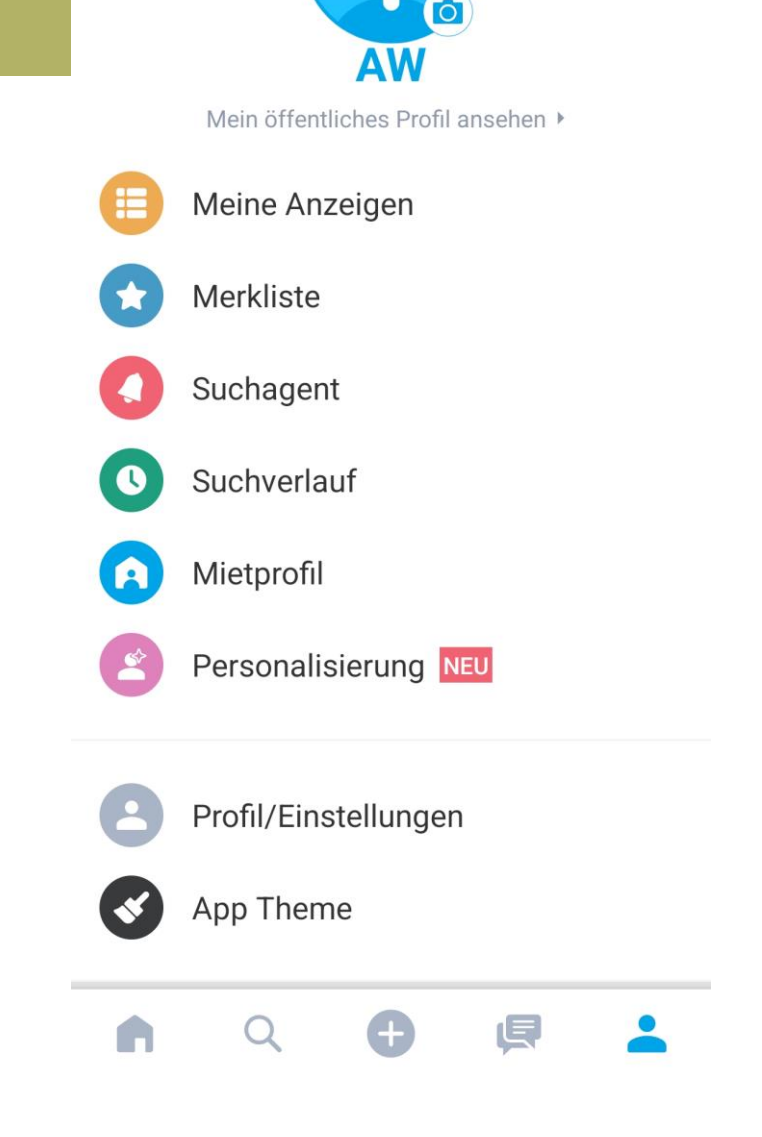

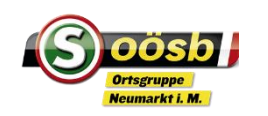

## Wie suche ich

- Kategorie auswählen
  - Marktplatz, Immobilien
    - Kurzbeschreibung z.B. Ebike
    - Filter befüllen, damit ich schnell zum passenden Teil komme, wie Preis, Rahmengröße usw., wo suche ich in OÖ oder nur im Bezirk
    - Suchagent aktivieren, der sucht ständig und zeigt mir sofort neue Anzeigen, die dem Filter entsprechen
    - Interessante Angebote auf Merkliste geben

- Auto & Motor
  - Gebrauchtwagen
    - Marke
    - Preis
    - Zustand
    - Region
    - Unten wird immer angezeigt wieviele Treffer

WILLHABEN

- Motorrad
- Wohnwagen
- Ersatzteile

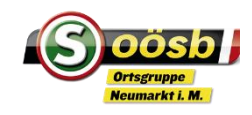

## Wie verkaufe ich

- ´mein Profil aufrufen
  - Unten mit + zu Anzeige aufgeben
    - Kostenlos 45 Tage, dann nicht mehr sichtbar
    - Formular ausfüllen, Preis, Kategorie, Beschreibung und Fotos hinzufügen (am besten man macht vorher die Fotos und holt sie dann aus der Galerie)
    - Gewährleistung?
    - Preis verhandelbar?
    - Abholung, Bezahlart
    - Nachrichten zuerst am besten nur im Chat, später kann man die Telefonnummer austauschen

- Bevor ich die Anzeige veröffentliche, nochmal genau lesen ob alles passt
- Bei der Aufgabe werden dann noch Angebot gemacht, die kostenpflichtig sind, hervorheben, vorreihen usw.

WILLHABEN

- Sobald die Anzeige öffentlich ist kann ich jederzeit nachschauen, wie oft die Anzeige angesehen wurde, bzw. wie oft sie vorgemerkt wurde
- Wenn Anfragen einlangen, entscheiden wo und wann eine Besichtigung möglich ist

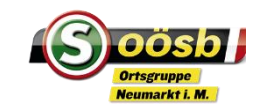

# Danke für das Interesse!

<u>Willhaben – Video</u>

Homepage - Digitales

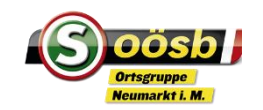